# What's in the box

- Android AI Adapter \*1
- USB Cable (Type-C to A) \*1
- USB Cable (Type-C to C) \*1
- User Manual \*1

## Specification

- OS: Android 10
- CPU: Qualcomm QCM6125 (Octa-core, up to 2.0 Ghz)
- Memory: 4GB RAM + 64GB ROM
- Expandable Memory: Micro SD card (up to 128GB)
- SIM Card Network: 2G/3G/4G LTE
  Wi-Fi: Dual Band 802.11 a/b/g/n/ac
- 2.4 GHz+5 GHz
- Bluetooth: BT 5.0 (for iPhone/Android smartphone hands-free calling & audio streaming)
- Power Input: USB 5V
- GNSS: Built-in GPS, GLONASS, Beidou
- Operating Temperature: -30~75 °C
- Dimensions: 90\*57\*16.5mm
- Unit Weight: 65g

1

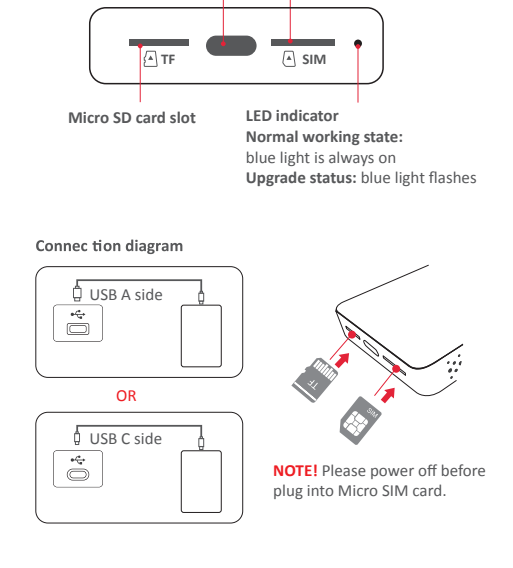

USB Type-C Micro SIM card slot

Interface

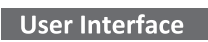

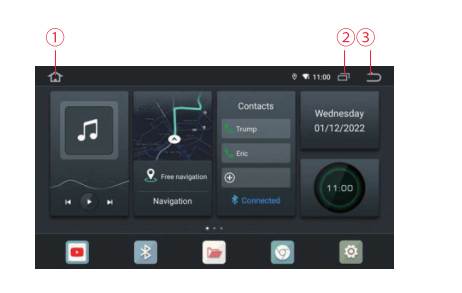

- ① Tap: Home Press and hold: Voice assistant
- (2) Tap: Recent apps Press and hold (available in non-homepage): Enable split screen
- 3 Tap: Back

3

7

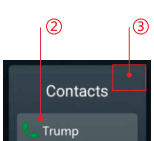

& Connected

Ð

Δ

After connecting to Bluetooth and syncing the contacts, you could add direct contacts here.

1. Tap [+] to select a contact from BT contacts or recent calls. The selected name will display on the homepage, and you could tap to call him/her directly.

2. Pressing and holding the contact allows selecting another from contacts or recent calls.

3. Press and hold the top right-hand corner for 2 seconds to delete all added contacts.

# How to use Bluetooth hands-free calli

#### • Method 1:

Enable iPhone/Android smartphone's Bluetooth, search and pair to the Bluetooth device named D13 LUX

#### • Method 2:

◆ Turn on your iPhone/Android smartphone's Bluetooth and stay on the BT menu (allow new connections).

◆ Open Bluetooth app on D13 LUX interface, next select "Search" icon.

 Select and pair your phone device from the list after searching finished, then enter the pairing code "0000" on your phone.

| ¢ |          |            |              | 0 🗣 11:00        |   |            |
|---|----------|------------|--------------|------------------|---|------------|
|   | *        | <b>O</b>   | <b>O</b>     | ()<br>Phone Book |   |            |
| P | aired de | wices      |              |                  | Q | Search     |
| A | vailable | devices    |              |                  |   | · ·        |
|   | ۰ ۵      | /W Radio   | 807536700004 |                  | * | Connect    |
|   | 0 1      | Phone      | 7412B3C07A78 |                  |   | Disconnect |
|   |          | APTOP-4UFE | 741283C0C514 |                  |   | Delete     |

## How to use wireless Apple CarPlay/Android Auto

#### • Wireless Apple Carplay: 🕑

2

After your iPhone connecting to the Bluetooth, open the "MultiPlay" app in the D13 LUX interface. Next tap "Use CarPlay" on your iPhone notification. It will connect to wireless CarPlay after a few seconds.

### • Wireless Android Auto: 🛦

Before using Android Auto, please make sure the latest Android Auto app installed on your smartphone. First, make sure you have enabled wireless Android Auto on app settings. Open "MultiPlay" app on D13 LUX interface after your Android phone has connected to the Bluetooth, next confirm the notifications on your phone to use wireless Android Auto.

## **Firmware Update**

Firmware updating is NOT recommended when all functions work normally.

• Prepare a Micro SD card and format into FAT32

• Copy firmware file named "update.zip" to the root directory of Micro SD card

• Power in the adapter until entering the Android system, next insert the card

Tap "Wipe data and format flash" on pop-up notification, next tap Install to start updating
After updating is finished, the system will restart. Remove the card.

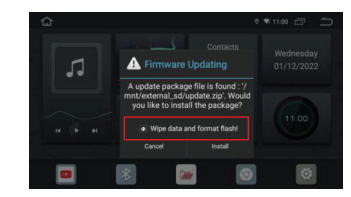

# USER MANUAL

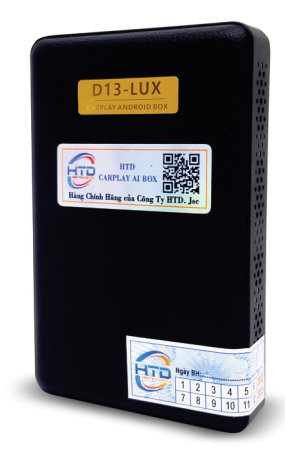